## Terugkopen van je eigen stoel via de online module:

Login met je e-mailadres/ klantnummer + je wachtwoord.

Nog nooit eerder online kaarten aangeschaft?

Check dan <u>http://www.degraafschap.nl/kaartverkoop/online-kaartverkoop-1/stappenplan-online-kaarten-bestellen/</u>

Let op: als seizoenskaarthouder moet je geen account aanmaken in het systeem, omdat je al in het systeem bekend bent als seizoenskaarthouder. Lees het stappenplan goed door om correct in te loggen en je eigen stoel voor de Play- Offs terug te kunnen kopen.

**Belangrijke informatie:** Koop eerst online uw eigen stoel terug met korting! Koop niet in dezelfde transactie meerdere stoelen, omdat dan de korting zal vervallen. Koop je eigen stoel terug (met korting) en doe vervolgens een nieuwe transactie.

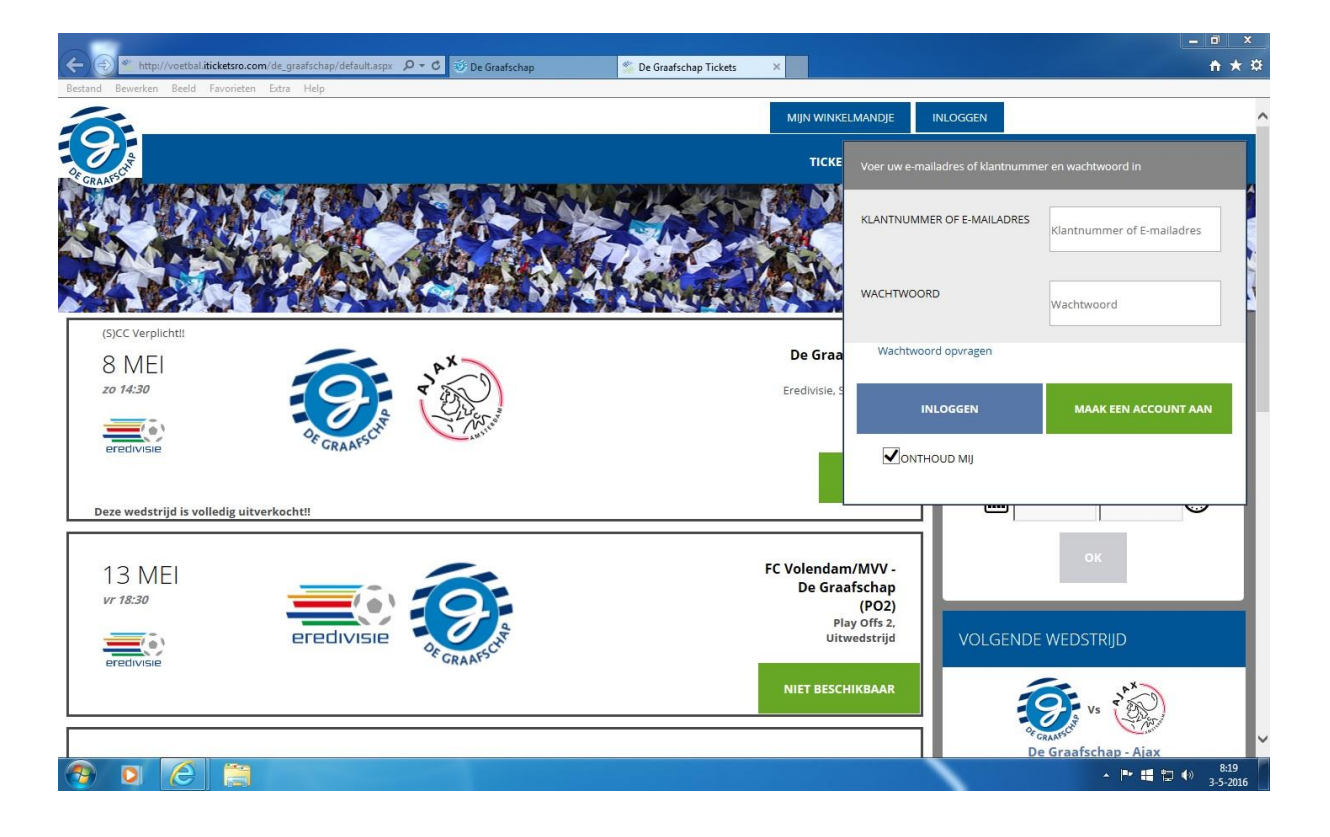

Als je juist bent ingelogd zie je bovenaan in de rechterbovenhoek je naam in het groen. **Klik** op je naam.

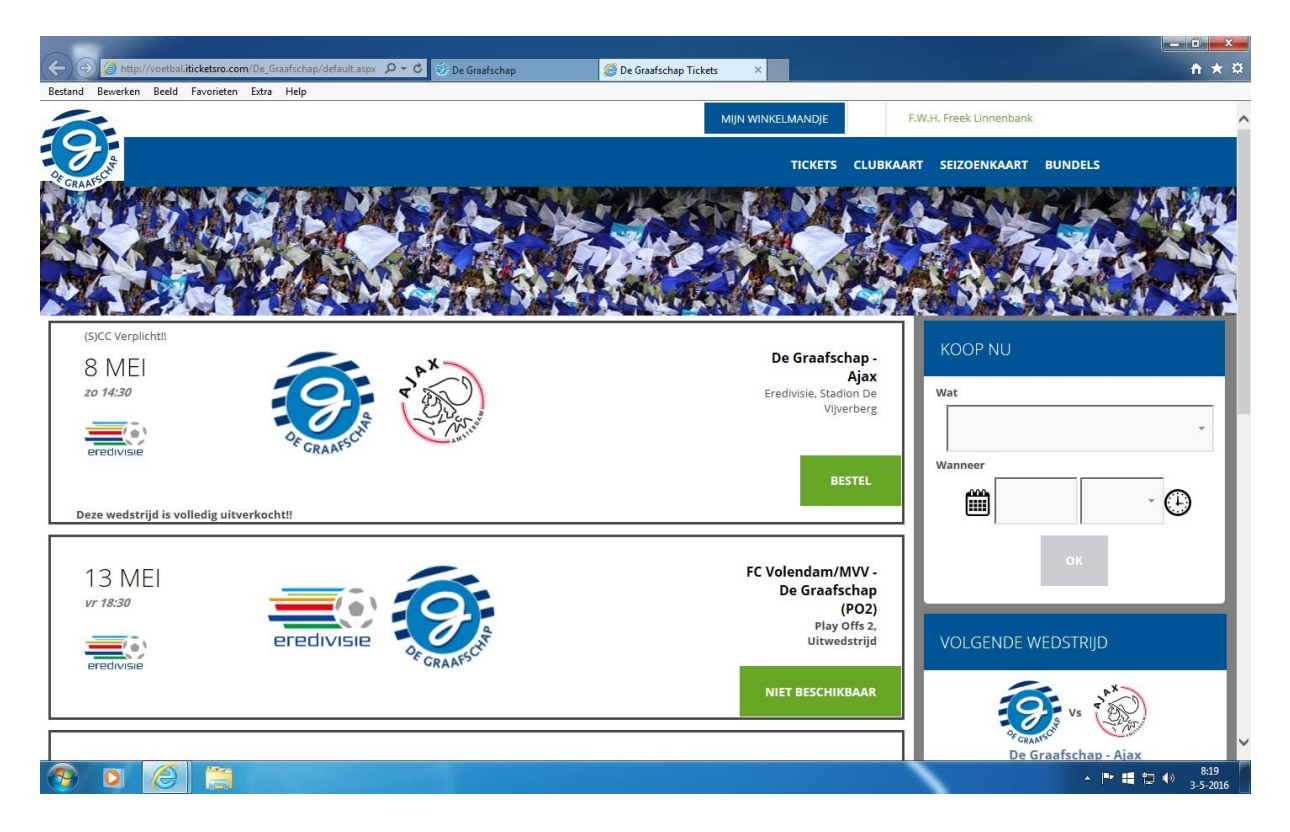

Je komt in onderstaand scherm terecht. Bij het kopje **'Meldingen'** staat het volgende bericht: koop hier uw stoel voor de komende wedstrijd. **Klik hier** om uw tickets te kopen. Doe dit aub.

| 🔿 省 http://voetbal.iti                                                                   | cketsro.com/De_Graafschap/Crm                                                                                                    | Details.a: 🔎 🕈 🕈 De                                                                                      | Graafschap                                                                                    | 🌋 De Graafschap Tickets                  | ×                   |           |                        |         | <b>↑</b> ★ |
|------------------------------------------------------------------------------------------|----------------------------------------------------------------------------------------------------|----------------------------------------------------------------------------------------------------|-----------------------------------------------------------------------------------------------|------------------------------------------|---------------------|-----------|------------------------|---------|------------|
| d Bewerken Beeld I                                                                       | avorieten Extra Help                                                                                                    |                                                                                                    |                                                                                               |                                          |                     |           | ()) Freedorika and and |         |            |
| 5                                                                                        |                                                                                                    |                                                                                                    |                                                                                               |                                          | MIJN WINKELMANDJE   | F.V       | r.H. Freek Linnenbank  |         |            |
|                                                                                          |                                                                                                    |                                                                                                    |                                                                                               |                                          | TICKETS             | CLUBKAART | SEIZOENKAART           | BUNDELS |            |
| AAFSC                                                                                    |                                                                                                    |                                                                                                    |                                                                                               |                                          |                     |           |                        |         |            |
| Mijn profiel                                                                             | Reserveringen (0)                                                                                                    | Tickets (12)                                                                                             | Seizoenkaart                                                                                  | (1) Clubkaarten (2                       | 2)                  |           |                        |         |            |
|                                                                                          |                                                                                                    |                                                                                                    |                                                                                               |                                          |                     |           |                        |         |            |
| MIJN PROFIEL                                                                             | E W U Umanhard                                                                                                    |                                                                                                    | _                                                                                             | U.L.U                                    |                     |           |                        |         |            |
| E-mail                                                                                   | freek.linnenbank@                                                                                                    | K Aures                                                                                                  |                                                                                               | Het Hennennest 13, 700,                  | DR Doeunchem , NEDE | RLAND     |                        |         | <u>^</u>   |
| Telefoon thuis                                                                           | 0314-684319                                                                                                    |                                                                                                    |                                                                                               |                                          |                     |           |                        |         |            |
| Mobiel                                                                                   | 06-31790313                                                                                                    |                                                                                                    |                                                                                               |                                          |                     |           |                        |         |            |
| Fax                                                                                      |                                                                                                    |                                                                                                    |                                                                                               |                                          |                     |           |                        |         |            |
| 🍃 Bewerk 🖾 Cor                                                                           | itact 🛛 🗢 Wachtwoord wijzig                                                                                                    | jen (minimaal 5 karakter                                                                                 | s) ★ Voorkeuren                                                                               |                                          |                     |           |                        |         | ~          |
| 29-4-2016: Return T<br>29-4-2016: Koop tid<br>25-4-2016: Return T<br>25-4-2016: Koop tid | ACTIVITEITEN<br>ickets - 1 tickets voor PO2 /<br>ket(s) - 1 tickets voor PO2 /<br>ickets - 1 tickets voor PO2 /<br>ket(s) - 1 tickets voor PO2 / | De Graafschap - Thuiswe<br>De Graafschap - Thuiswe<br>De Graafschap - Thuiswe<br>De Graafschap - Thuiswe | :dstrijd. Reden: Onb<br>dstrijd 16-5-2016 1;<br>:dstrijd. Reden: Onb<br>:dstrijd 16-5-2016 1; | pepaald<br>2:30:00<br>pepaald<br>2:30:00 |                     |           |                        |         |            |
|                                                                                          | SEN'                                                                                                    |                                                                                                    |                                                                                               |                                          |                     |           |                        |         |            |
| Koop hier uw stoel v                                                                     | oor de komende wedstrijd! K                                                                                                    | lik <u>hier</u> om uw tickets te                                                                         | kopen.                                                                                        |                                          |                     |           |                        |         |            |
|                                                                                          | DE WEDSTRIJD                                                                                                    |                                                                                                    |                                                                                               |                                          |                     |           |                        |         |            |
| De Graafschap                                                                            | - Ajax                                                                                                    |                                                                                                    |                                                                                               |                                          |                     |           |                        |         |            |
|                                                                                          |                                                                                                    |                                                                                                    |                                                                                               |                                          |                     |           |                        |         |            |

Selecteer de juiste wedstrijd en klik op verder.

| <del>(</del> ) | M ht   | ttp://voetbal.iticketsro.com/De_Graa                             | fschap/CustomerRes <b>ク -  C</b> ジ De Graafschap                      | 🏂 De Graafschap Tickets | ×                     |                       | - □ <u>×</u>               |
|----------------|--------|------------------------------------------------------------------|-----------------------------------------------------------------------|-------------------------|-----------------------|-----------------------|----------------------------|
| Bestand        | Bewerk | en Beeld Favorieten Extra I<br>e volgende stoelen zijn voor u ge | Help<br>ereserveerd. Selecteer de tickets die u wilt kopen en klik op | o 'verder'. MI          | N WINKELMANDJE        | V.H. Freek Linnenbank | ¢                          |
| OF GRAP        | FSCHP  |                                                                  |                                                                       |                         | TICKETS CLUBKAART     | SEIZOENKAART          | BUNDELS                    |
|                |        | Seizoenkaart van                                                 | Event                                                                 | Event datum             | Zaal                  | Vak Rij               | Stoel Prijstype            |
|                | •      | F.W.H. Linnenbank                                                | PO3 / De Graafschap - Thuiswedstrijd                                  | 22-5-2016 12:30:00      | Stadion De Vijverberg | 42 16                 | 24 Normaal                 |
|                | v      | ERDER                                                            |                                                                       |                         |                       |                       |                            |
| <b>@</b>       | 0      | 6                                                                |                                                                       |                         |                       |                       | ▲ 🏴 🏭 👘 👘 8:20<br>3-5-2016 |

Je komt terecht in je winkelwandje. Hierbij ziet u uw bestelling. Als alles klopt klikt u op **'Ga naar betalen'.** 

| Metp//vetbalindetro.com/be_Gradicapp/MyBaket.asp 0 ~ C © De Gradicabap De Gradicabap/MyBaket.asp 0 ~ C © De Gradicabap Mutp//vetbalindetro.com/be_Gradicabap/MyBaket.asp 0 ~ C © De Gradicabap TICKETS CLUBKAART SEIZOENKAART BUNDELS TICKETS CLUBKAART SEIZOENKAART BUNDELS VINCKELLMARDUE It op: teresse in de vervoersopties van Arriva? Check snel de diverse mogelijkheden onder het kopje 'Bundels'. TICKETS Lu wu bestellingsdetails. stelling wordt 20 minuten vastgehouden. TICKETS De Gradischap - Thuiswedstrijd 22-5-2016 12:30 Stadion De Vijverberg [Aunteveen Defer ] 0                                                                                                    | ń      |
|----------------------------------------------------------------------------------------------------|--------|
| werken Beeld Favorieten Exta Help   TICKETS CLUBKAART SEIZOENKAART BUNDELS VINKELMANDJE tt op: teresse in de vervoersopties van Arriva? Check snel de diverse mogelijkheden onder het kopje 'Bundels'. nder ziet u uw bestellingsdetails. sstelling wordt 20 minuten vastgehouden. TICKETS / De Graafschap - Thuiswedstrijd 22-5-2016 12:30 Stadion De Vijverberg [Auntevenen Defen ]0                                                                                                    |        |
| Interest CLUBKAART SEIZOENKAART BUNDELS         Interest CLUBKAART SEIZOENKAART BUNDELS         Interest CLUBKAART SEIZOENKAART BUNDELS         It op:         It teresse in de vervoersopties van Arriva? Check snel de diverse mogelijkheden onder het kopje 'Bundels'.         Interesse in de vervoersopties van Arriva? Check snel de diverse mogelijkheden onder het kopje 'Bundels'.         Interesse in de vervoersopties van Arriva? Check snel de diverse mogelijkheden onder het kopje 'Bundels'.         Interesse in de vervoersopties van Arriva? Check snel de diverse mogelijkheden onder het kopje 'Bundels'.         Interesse in de vervoersopties van Arriva? Check snel de diverse mogelijkheden onder het kopje 'Bundels'.         Interesse in de vervoersopties van Arriva? Check snel de diverse mogelijkheden onder het kopje 'Bundels'.         Interesse in de vervoersopties van Arriva? Check snel de diverse mogelijkheden onder het kopje 'Bundels'.         Interesse in de vervoersopties van Arriva? Check snel de diverse mogelijkheden onder het kopje 'Bundels'.         Interesse in de vervoersopties van Arriva? Check snel de diverse mogelijkheden onder het kopje 'Bundels'.         Interesse in de vervoersopties van Arriva?         Interesse in de vervoersopties van Arriva?         Interesse in de vervoersopties van Arriva?         Interesse in de vervoersopties van Arriva?         Interesse in de vervoersopties van Arriva?         Interesse in de vervoersopties van Arriva?         Interesse in de vervoersoptie |        |
|                                                                                                    |        |
| PUINKELMANDJE         et op:         tteresse in de vervoersopties van Arriva? Check snel de diverse mogelijkheden onder het kopje 'Bundels'.         nder ziet u uw bestellingsdetalls.         estelling wordt 20 minuten vastgehouden.         TICKETS         / De Graafschap - Thuiswedstrijd 22-5-2016 12:30 stadion De Vijverberg [f Auntevenen Defen {0                                                                                                    |        |
| st op:         tteresse in de vervoersopties van Arriva? Check snel de diverse mogelijkheden onder het kopje 'Bundels'.         Inder ziet u uw bestellingsdetails.         stelling wordt 20 minuten vastgehouden.         TICKETS         / De Graafschap - Thuiswedstrijd 22-5-2016 12:30 stadion De Vijverberg [f Auntevolen Defer] {0                                                                                                    |        |
| xt op:         nteresse in de vervoersopties van Arriva? Check snel de diverse mogelijkheden onder het kopje 'Bundels'.         nder ziet u uw bestellingsdetails.         stelling wordt 20 minuten vastgehouden.         TICKETS         / De Graafschap - Thuiswedstrijd 22-5-2016 12:30 stadion De Vijverberg [f Auntevenen Defen { 0                                                                                                    |        |
| VINKELMANDJE         st op:         nteresse in de vervoersopties van Arriva? Check snel de diverse mogelijkheden onder het kopje 'Bundels'.         nder ziet u uw bestellingsdetails.         stelling wordt 20 minuten vastgehouden.         TICKETS         / De Graafschap - Thuiswedstrijd 22-5-2016 12:30 stadion De Vijverberg [ Auntevenen Defen { 0                                                                                                    |        |
| st op:         nteresse in de vervoersopties van Arriva? Check snel de diverse mogelijkheden onder het kopje 'Bundels'.         nder ziet u uw bestellingsdetails.         stelling wordt 20 minuten vastgehouden.         TICKETS         / De Graafschap - Thuiswedstrijd 22-s-2016 12:30 stadion De Vijverberg [ Auntevelen Defen ] 0                                                                                                    |        |
| at op:         nteresse in de vervoersopties van Arriva? Check snel de diverse mogelijkheden onder het kopje 'Bundels'.         nder ziet u uw bestellingsdetails.         stelling wordt 20 minuten vastgehouden.         TICKETS         / De Graafschap - Thuiswedstrijd 22-5-2016 12:30 stadion De Vijverberg [Anntevelen Detern ] 0                                                                                                    |        |
| st op:         nteresse in de vervoersopties van Arriva? Check snel de diverse mogelijkheden onder het kopje 'Bundels'.         nder ziet u uw bestellingsdetalls.         stelling wordt 20 minuten vastgehouden.         TICKETS         / De Graafschap - Thuiswedstrijd 22-5-2016 12:30 stadion De Vijverberg [Annbewein Defen ] 0                                                                                                    |        |
| et op:<br>htteresse in de vervoersopties van Arriva? Check snel de diverse mogelijkheden onder het kopje 'Bundels'.<br>nder ziet u uw bestellingsdetalls.<br>estelling wordt 20 minuten vastgehouden.<br>TICKETS<br>/ De Graafschap - Thuiswedstrijd 22-5-2016 12:30 Stadion De Vijverberg [f Annbevoien Defen {0}]                                                                                                    |        |
| et op:<br>nteresse in de vervoersopties van Arriva? Check snel de diverse mogelijkheden onder het kopje 'Bundels'.<br>nder ziet u uw bestellingsdetails.<br>stelling wordt 20 minuten vastgehouden.<br>TICKETS<br>/ De Graafschap - Thuiswedstrijd 22-5-2016 12:30 Stadion De Vijverberg [Annbevoen Defen {0}]                                                                                                    |        |
| nteresse in de vervoersopties van Arriva? Check snel de diverse mogelijkheden onder het kopje 'Bundels'.  nder ziet u uw bestellingsdetails.  setelling wordt 20 minuten vastgehouden.  TICKETS / De Graafschap - Thuiswedstrijd 22-5-2016 12:30 Stadion De Vijverberg f Annbevelen Deten 10                                                                                                    |        |
| nder ziet u uw bestellingsdetails.<br>estelling wordt 20 minuten vastgehouden.<br>TICKETS<br>/ De Graafschap - Thuiswedstrijd 22-5-2016 12:30 Stadion De Vijverberg f Annbevelen Delen 👔                                                                                                    |        |
| nder ziet u uw bestellingsdetails.<br>estelling wordt 20 minuten vastgehouden.<br>TICKETS<br>/ De Graafschap - Thuiswedstrijd 22-5-2016 12:30 Stadion De Vijverberg f Aanbevelen Deten { 0                                                                                                    |        |
| nder ziet u uw bestellingsodetalis.<br>estelling wordt 20 minuten vastgehouden.<br>ITICKETS<br>/ De Graafschap - Thuiswedstrijd 22-5-2016 12:30 Stadion De Vijverberg 🗗 Aanbevelen Deten 🕼                                                                                                    |        |
| estelling wordt 20 minuten vastgehouden.<br>ITICKETS<br>/ De Graafschap - Thuiswedstrijd 22-5-2016 12:30 Stadion De Vijverberg 🖪 Aunbevoien Delen 💿                                                                                                    |        |
| / De Graafschap - Thuiswedstrijd 22-5-2016 12:30 Stadion De Vijverberg 🖪 Aantevelen Delen 👔                                                                                                    |        |
| / De Graafschap - Thuiswedstrijd 22-5-2016 12:30 Stadion De Vijverberg 🖪 Aantevelen Delen 👔                                                                                                    | 6      |
| / De Graafschap - Thuiswedstrijd 22-5-2016 12:30 Stadion De Vijverberg 🖪 Aanbevelen Delen 👔                                                                                                    | ~      |
| 1/ De Graafschap - I huiswedstrijd 22-5-2016 12:30 Stadion De Vijverberg                                                                                                    |        |
|                                                                                                    |        |
| SELECTEER STOELEN KEN EIGENAA                                                                                                    | RS TOE |
| Bij Stoel Vok Brijstane Drijs                                                                                                    |        |
| ng stori vik rijstyre rijs                                                                                                    |        |
| 16 24 42 Normaal €100,00                                                                                                    |        |
|                                                                                                    |        |
|                                                                                                    | 100.00 |
| Coupon Vul couponnummer +                                                                                                    |        |
|                                                                                                    | 100,00 |
|                                                                                                    | 100,00 |
|                                                                                                    | 100,00 |

Controleer je gegevens en klik op volgende.

Selecteer uw levering details en klik op volgende.

| https://voetbal.iticketsro.c | com/De_Graafschap/Delivery.: $\mathcal{O} \neq \stackrel{\text{\tiny def}}{=} C$ $\bigcirc$ De Graafschap | Se Graafso | :hap Tickets ×    |              |                 |      |
|------------------------------|----------------------------------------------------------------------------------------------------|------------|-------------------|--------------|-----------------|------|
|                              |                                                                                                    | 18:59      | MIJN WINKELMANDJE | F.W.H. Fr    | eek Linnenbank  |      |
| 4                            |                                                                                                    |            | TICKETS           | CLUBKAART SE | IZOENKAART BUND | DELS |
| ç.                           |                                                                                                    |            |                   |              |                 |      |
|                              |                                                                                                    |            |                   |              |                 |      |
| FVFRI                        | NG DFTAII S                                                                                               |            |                   |              |                 |      |
|                              |                                                                                                    |            |                   |              |                 |      |
|                              |                                                                                                    |            |                   |              |                 |      |
| cteer een leveringsme        | ethode                                                                                                    |            |                   |              |                 |      |
| eTicket                      |                                                                                                    |            |                   |              |                 |      |
| ) Post (handelingskosten € 1 | 1)                                                                                                    |            |                   |              |                 |      |
| A LLB LIW LEVEDINGS          | ISTER € 1)                                                                                                |            |                   |              |                 |      |
| A.O.D. OW LEVERINGS          | GEGEVENSIN                                                                                                |            |                   |              |                 |      |
| Gebruik mijn thuis           | adres                                                                                                    |            |                   |              |                 |      |
| *Adres                       | Het Hennennest                                                                                            |            |                   |              |                 |      |
| Huisnummer                   |                                                                                                    |            |                   |              |                 |      |
|                              | 13                                                                                                    |            |                   |              |                 |      |
| Toevoeging                   |                                                                                                    |            |                   |              |                 |      |
| *Plaats                      |                                                                                                    |            |                   |              |                 |      |
|                              | Doetinchem                                                                                                |            |                   |              |                 |      |
| Postcode                     | 7007 DR                                                                                                   |            |                   |              |                 |      |
| 21                           |                                                                                                    |            |                   |              |                 |      |

Selecteer de **betaalmethode**. In dit online module is alleen **IDeal** betaling beschikbaar.

| <ul> <li>(シ) ** https://voetbal.iticketsro.com/De_Graafschap/Payment ター 量 び ジ De Graafschap</li> </ul> | 🌋 De Graafscha | p Tickets ×         |                                | <u>- □ × ×</u><br>↑ ★ ☆ |
|----------------------------------------------------------------------------------------------------|----------------|---------------------|--------------------------------|-------------------------|
| Bestand Bewerken Beeld Favorieten Extra Help                                                           |                |                     |                                |                         |
| <i>A</i>                                                                                               | 18:35          | MIJN WINKELMANDJE 💈 | F.W.H. Freek Linnenbank        |                         |
|                                                                                                    |                | TICKETS             | CLUBKAART SEIZOENKAART BUNDELS |                         |

| BETAALMETHODEN                         |                     |        |          | WIN<br>Bewerk<br>MIJN TI | IKELMAN                  | IDJE                                 | ~                                  |
|----------------------------------------|---------------------|--------|----------|--------------------------|--------------------------|--------------------------------------|------------------------------------|
| COUPONS & VOUCHERS                     |                     |        |          | PO3 / 2016 12            | De Graafs<br>:30 Stadion | <b>schap - Thui</b><br>De Vijverberg | swedstrijd 22-5-                   |
| Gebruik kortingsbonnen of waardebonnen |                     |        |          | Rij                      | Stoel                    | Vak                                  | Prijstype                          |
| SELECTEER EEN BETAALMETHODE            |                     |        |          | 16                       | 24                       | 42                                   | Normaal                            |
| IDeal Online De Graafschap             |                     |        |          | KOSTE                    | N LEVERIN                | GSMETHODE<br>Totaal : 1 lt           | <b>^</b><br>tems , <b>€ 100,00</b> |
|                                        | ANNULEER BESTELLING | VORIGE | BEVESTIG |                          |                          |                                      |                                    |
|                                        |                     |        |          | <ul> <li></li> </ul>     |                          | × P                                  | 8:22                               |

U komt in het **betalingsscherm**. Selecteer uw bank en volg verdere instructies om de transactie af te ronden!

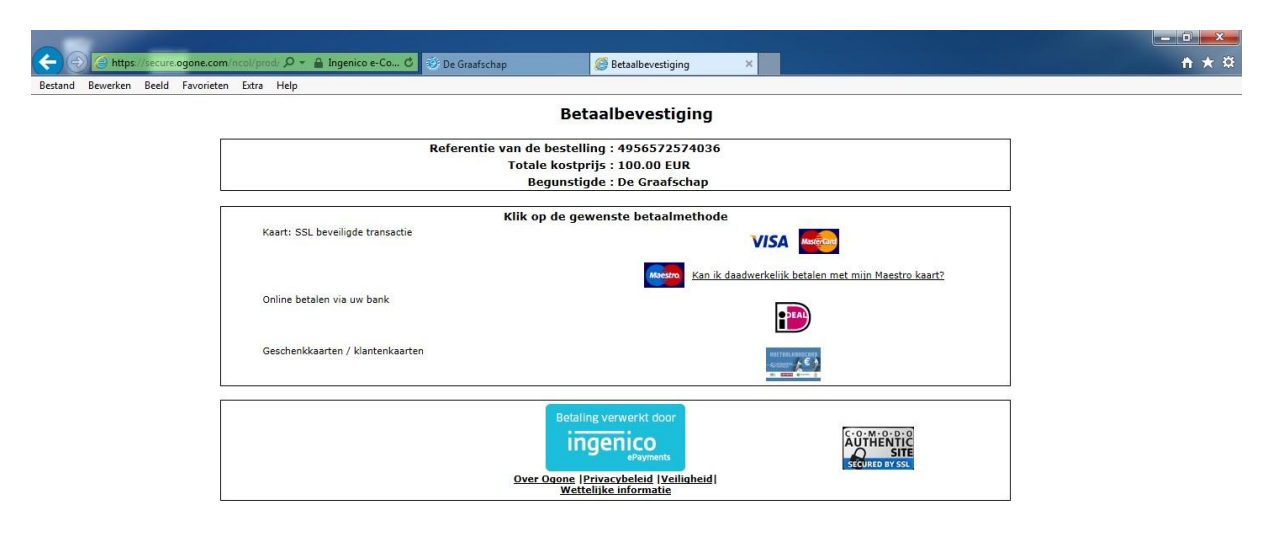

| 🧑 🔘 | 6 |  |  |  |
|-----|---|--|--|--|
|-----|---|--|--|--|

▲ 🏴 🏭 🖏 8:22 3-5-2016